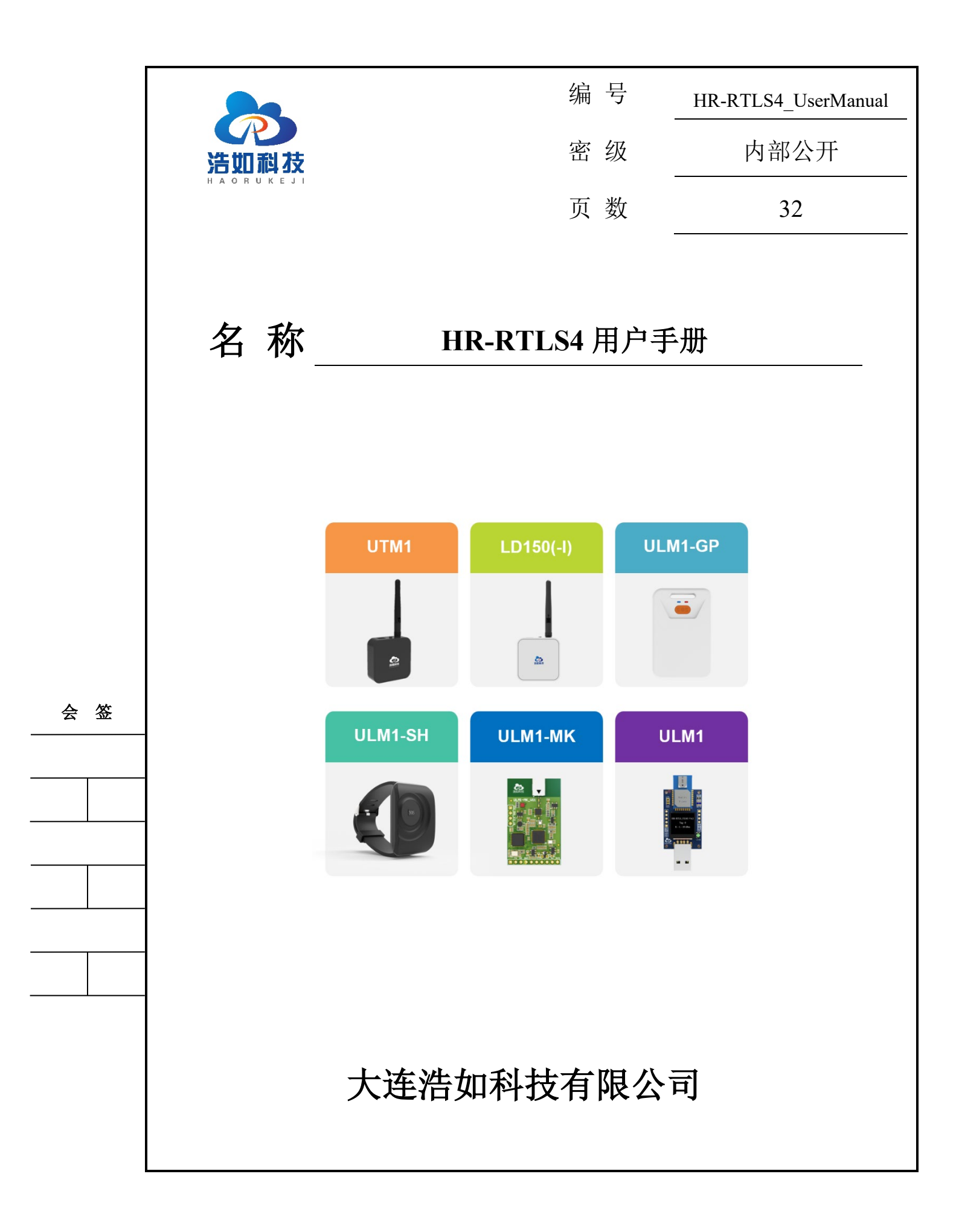

### 文档控制

# 变更记录

| 版本号 | 日期         | 增加/修<br>改/删除 | 描述 |
|-----|------------|--------------|----|
| 1.0 | 2024-05-11 | 创建           |    |

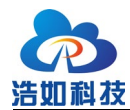

# 目 录

| 1 | 系统简     | 介              |  |
|---|---------|----------------|--|
| 2 | 系统特     | 点3             |  |
| 3 | 系列模块选型4 |                |  |
| 4 | 系统参     | 数5             |  |
| 5 | 系统应     | 用6             |  |
| 6 | 系统搭     | 建6             |  |
|   | 6.1     | 设备准备6          |  |
|   | 6.2     | 设备供电及充电8       |  |
|   | 6.3     | 电脑连接路由器9       |  |
|   | 6.4     | 驱动程序安装10       |  |
|   | 6.5     | 基站 WIFI 参数配置11 |  |
|   | 6.6     | 安装部署14         |  |
|   | 6.6.    | 1 部署结构15       |  |
|   | 6.6.    | 2 基站安装16       |  |
|   | 6.7     | 连接上位机软件17      |  |
|   | 6.8     | 上位机软件参数设置19    |  |
|   | 6.9     | 上位机软件底图设置      |  |
|   | 6.10    | 定位结果数据转发       |  |
| 7 | 通信协     | 议24            |  |
| 8 | 二次开     | 发              |  |
|   | 8.1     | 嵌入式软件开发        |  |
|   | 8.2     | 上位机软件开发        |  |
|   | 8.2.    | 1 上位机软件基本功能    |  |
| 9 | 开发与     | 学习资料           |  |

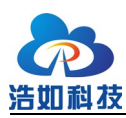

大连浩如科技有限公司

| 10 | 常见问题 |  |
|----|------|--|
|----|------|--|

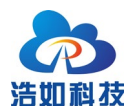

### 1 系统简介

HR-RTLS4 是浩如科技基于 Qorvo 公司 DW1000 和 DW3000 系列芯片研发 的高精度实时定位系统;系统采用 TDOA 定位方式,涵盖短距离、中距离、远距 离多种测距量程模块,配有手环和工牌形式穿戴式标签,模块间组合搭配后,可 适配绝大多数的位置应用场景。

系统全部开源,支持二次开发,提供全部视频教程,方便用户学习研究和迅 速产品化应用。

### 2 系统特点

- 使用主流 MCU 容易上手:使用 STM32F103CBT6(或其完全兼容国产 替代型号)系列作为主控 MCU,穿戴式标签采用 STM32L051K8U6 低 功耗单片机,均使用 CUBEmx 配置工具搭建,HAL 库开发,KEIL-MDK 集成开发环境,方便移植;
- 丰富的开源资料:嵌入式代码、上位机代码、硬件原理图等全部开源, 方便用户进行二次开发;
- 丰富的开发应用资料:《产品用户手册》、《嵌入式开发手册》、《系统用户 手册》等资料全面,涵盖大部分开发需求;
- 4) 独创视频教程:提供模块配套的视频教程,全方面讲解 UWB 系统知识、
   TDOA 技术原理和实现过程,方便用户快速学习入门;
- 5) 易于扩展:模块提供外扩展数据接口,可方便连接 PC、手机、其他单片 机、树莓派、Arduino、PLC 等设备用于扩展开发使用;
- 6) 定位精度高:系统采用 Qorvo 公司高精度定位 IC 为核心,搭配高精度 低温漂晶振设计,配合自主研发的无线时钟同步算法、chan+taylorTDOA 定位算法、滤波算法,使定位标签能够适配各种复杂的现场条件,定位 精度可达±10cm (CEP95);
- 7) 多标签、多基站支持:系统可通过配置方便扩展基站使用数量和标签数 量,方便用户进行系统扩容;

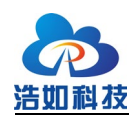

# 3 系列模块选型

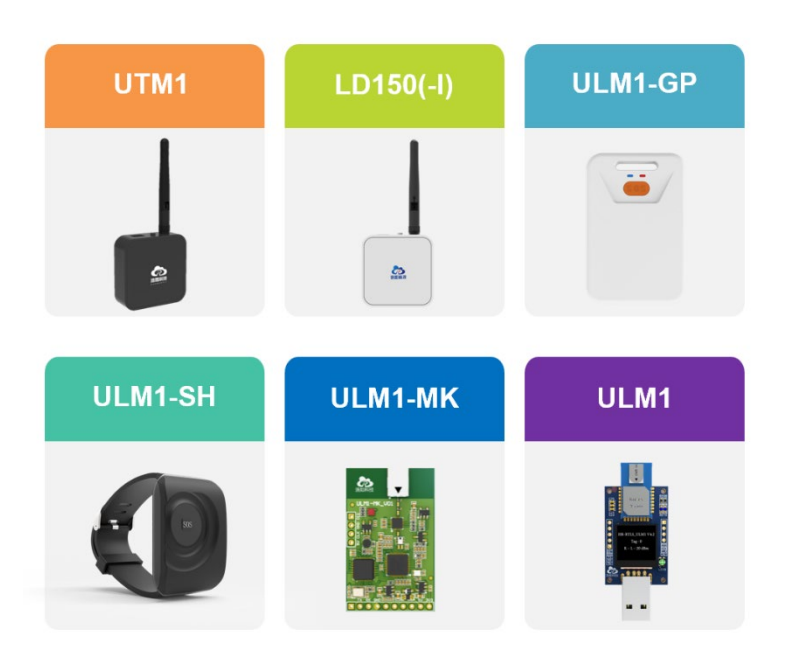

图 3-1 RTLS4 系列开发模块

### 表 3-1 模块对比

| 序号 | 型号          | 主要特点                      |
|----|-------------|---------------------------|
| 1  | UTM1        | 外置全向天线,外壳,内置电池,高精度晶振,WIFI |
|    |             | 通信,TDOA 基站                |
| 2  | ULM1        | 基于官方 DWM1000 模组,显示器       |
| 3  | LD150       | 外置全向天线,外壳,内置电池            |
| 4  | LD150-I     | LD150+9 轴 IMU, 输出姿态角      |
| 5  | ULM1-GP     | 工牌外壳,内置电池,运动检测,板载 PA      |
| 6  | ULM1-SH     | 手环外壳,内置电池,运动检测,板载 PA      |
| 7  | ULM1-MK     | 集成化模块,体积小,板载 PA,板载天线      |
| 8  | ULM1-MK-IPX | 集成化模块,体积小,板载 PA,外接天线      |

RTLS4 开箱测试视频:

https://www.bilibili.com/video/BV1RZ421T7aT/

UTM1 用户手册:

http://www.haorutech.com/download/rtls4/UTM1\_UserManual.pdf

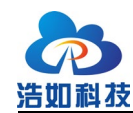

ULM1 用户手册: http://www.haorutech.com/download/ULM1\_UserManual.pdf LD150(-I)用户手册: http://www.haorutech.com/download/LD150(-I)\_UserManual.pdf ULM1-SH 用户手册: http://www.haorutech.com/download/ULM1-SH\_UserManual.pdf ULM1-GP 用户手册: http://www.haorutech.com/download/ULM1-GP\_UserManual.pdf ULM1-MK(-IPX)用户手册: http://www.haorutech.com/download/ULM1-MK(-IPX)\_UserManual.pdf

4 系统参数

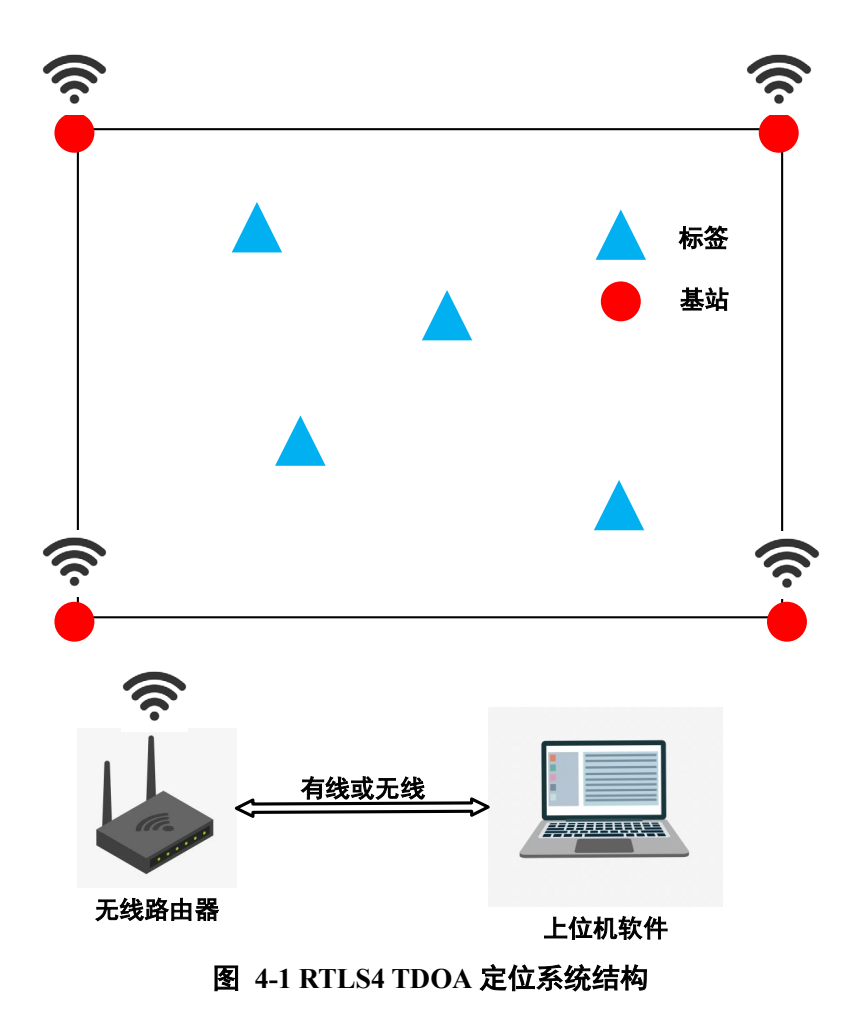

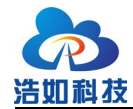

| 项目      | 参数                       |
|---------|--------------------------|
| 基站个数    | 至少4个,主基站1个,从基站3个及以上      |
| 定位精度    | X/Y=10cm(CEP95)          |
| 嵌入式开发环境 | CUBE+KEILMDK             |
| 上位机开发环境 | QT/C++                   |
| 最大标签数量  | 无上限, 单标签 10ms            |
| 最大基站数量  | 无上限,但需与 A0 主基站完成无线时间同步交互 |
| 定位模式    | TDOA                     |
| 定位范围    | 50*50m@850Kbps 空旷可视      |

#### 表 4-1RTLS4 系统参数

### 5 系统应用

1) 车间:人员、车辆、天车、物资管理等;

- 2) 司法监所: 犯人管理及监控;
- 3) 物流中心:物资、物料的管理及监控,AGV、机器人导航;
- 4) 商场、超市:人员、购物车导航;
- 5) 养老院:老人监护、生命体征监控;
- 6) 医院: 婴幼儿监护、老人监护;
- 7) 隧道、地下管廊、矿井:工人、车辆监控;
- 8) 轨道交通:车辆、人员的监控、防撞等;
- 9) 建筑工地: 机械、人员、物资的位置监管;
- 10) 体育场馆: 运动员智慧训练辅助;
- 11) 真人游戏场所:玩家位置辅助,轨迹分析;
- 12) 高校研究: UWB 技术研究等。

### 6 系统搭建

### 6.1 设备准备

根据使用场景应用情况,准备相应模块进行系统搭建,模块出厂时均已设置

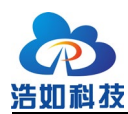

大连浩如科技有限公司

好相应的角色以及 ID,标记 A 开头的为基站模块,标记 T 开头的为标签模块, ID 号从 0 开始,如 4 基站 6 标签的系统会配置为: A0,A1,A2,A3,T0,T1,T2,T3,T4,T5。

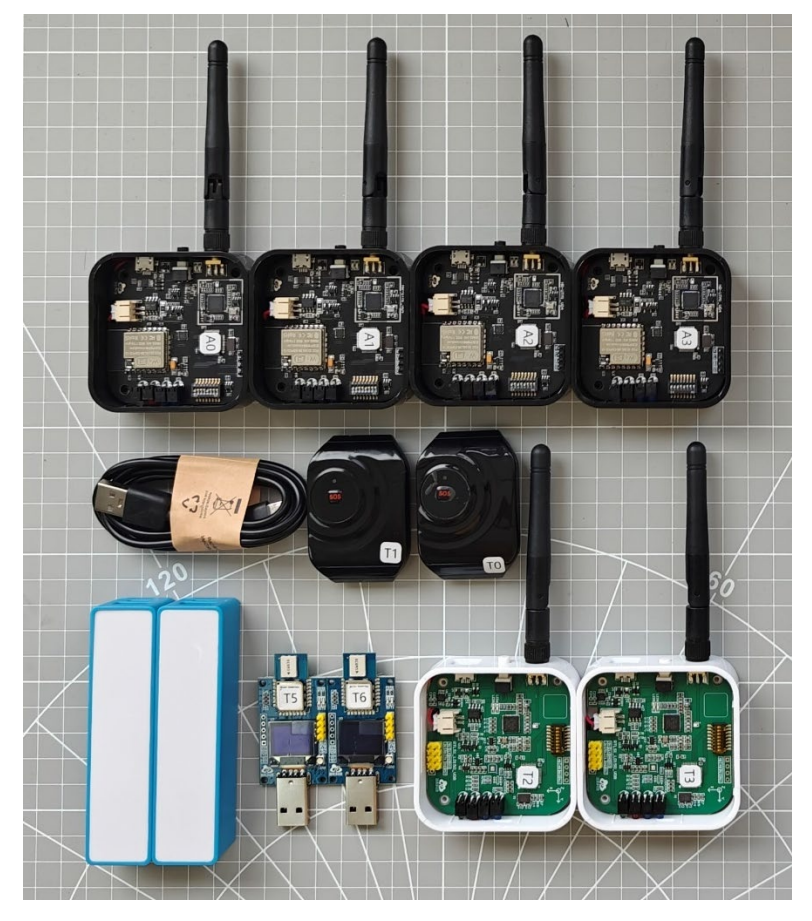

图 6-1 模块角色及 ID 标识

在多基站 TDOA 定位系统中,基站一般定义为固定不动的模块,安装在所 处空间的外围4角,标签一般定义为被定位物体上安装的模块,在基站合围区域 内运动。

本文档以 RTLS4TDOA 4 基站+6 标签定位套装为例说明设备在搭建部署和 使用过程中的准备清单。

表 6-1 设备准备清单

| 型号   | 搭建部署时用的模块与配件         | 充电时用的配件            | 开发时用配件    |
|------|----------------------|--------------------|-----------|
| UTM1 | 基站模块 Ax 数量 4         | 给模块充电用:            | 更新固件用:    |
|      | 黑色 MicroUSB 数据线 数量 1 | MicroUSB 白色充电线 4 条 | STLINK1 个 |
|      | WIFI 路由器(自备)数量 1     |                    |           |
|      | 网线(自备)数量1            |                    |           |
| ULM1 | 标签模块 Tx 数量 2         | 给充电宝充电用:           |           |

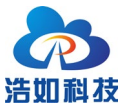

大连浩如科技有限公司

|       | 充电宝 数量 2     | MicroUSB 白色充电线 2 条 |
|-------|--------------|--------------------|
| LD150 | 标签模块 Tx 数量 2 | 给模块充电用:            |
|       | 天线 数量2       | MicroUSB 白色充电线 2 条 |
| ULM1- | 手环标签 Tx 数量 2 | 给模块充电用:            |
| SH    |              | 磁吸充电线 2 条          |

# 6.2 设备供电及充电

UTM1、LD150(-I)、ULM1-GP、ULM1-SH 模块有内置电池,可通过内置电池为其自身供电,通过外部 5V 供电设备为其充电。内置电池在出厂时电量约 30% 左右,请提前充好电后再进行测试。充电指示灯为蓝色表示正在充电中,充电指示灯为绿色表示充电完成。详细说明请参考各模块用户手册。

ULM1 模块无内置电池,需连接充电宝为其供电。充电宝在电量耗尽、无法 正常输出时,也需为充电宝充电;为充电宝充电时,用白色 MicroUSB 充电线连 接充电宝和 5V 电源,充电宝指示灯闪烁时为正在充电,充电宝指示灯常亮时为 充电完成。

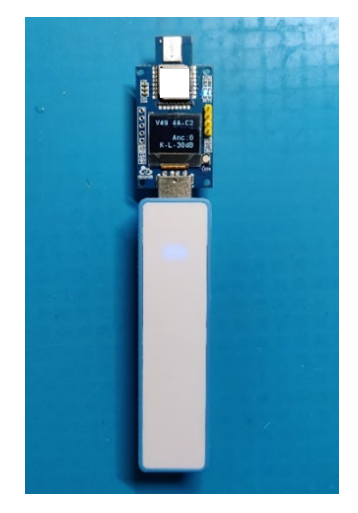

图 6-2 模块连接充电宝供电

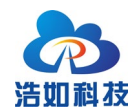

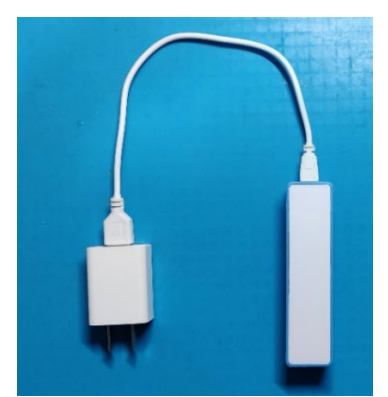

图 6-3 为充电宝充电

ULM1-MK和ULM1-MK-IPX模块是裸板模块,出厂时不配套供电电源,请按技术手册连接板卡排针电源输入口进行供电。

# 6.3 电脑连接路由器

将电脑连接 WIFI 路由器,推荐用网线连接,可使用 DHCP 获取 IP 或者设置静态 IP 的方法,连接路由器后,获取到本机 IP 地址,并记录以便后续模块连接配置。

| C:\Users\Lenovo>ipconfig         |
|----------------------------------|
| Windows IP 配置                    |
|                                  |
| 无线局域网适配器 本地连接* 1:                |
| 媒体状态 媒体已断开连接<br>连接特定的 DNS 后缀     |
| 无线局域网适配器 本地连接* 2:                |
| 媒体状态 媒体已断开连接<br>连接特定的 DNS 后缀     |
| 以太网适配器 以太网 2:                    |
| 连接特定的 DNS 后缀 :<br>本地链接 TDv6 地址   |
| IPv4 地址 ...........192.168.0.100 |
| 一子网推码                            |

图 6-4 获取电脑主机 IP 地址

通过控制面板关闭电脑防火墙。

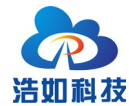

自定义各类网络的设置

| 你可以修改使用的每种类型的网络的防火墙设置。                                                                                                    |
|----------------------------------------------------------------------------------------------------|
| * <b>7</b> 74 1 <b>7</b>                                                                                                    |
| 专用网络设置                                                                                                    |
| 😥 🔿 启用 Windows Defender 防火墙                                                                                                    |
|                                                                                                    |
| 一时几川市村大连按,包括位于几日应用外球中的应用                                                                                                    |
| 📨 Windows Defender 防火墙阻止新应用时通知我                                                                                                    |
| A A AT 14 Control of the second of the second of the secon |
| ● 天闭 Windows Defender 防火墙(不推存)                                                                                                    |
| 八田园被迅黑                                                                                                    |
| 公用网络设置                                                                                                    |
| 🦁  🔘 启用 Windows Defender 防火墙                                                                                                    |
| □ 阻止所有传入连接。包括位于分许应用列表中的应用                                                                                                    |
|                                                                                                    |
| ☑ Windows Defender 防火墙阻止新应用时通知我                                                                                                    |
|                                                                                                    |
| ► The second second secon      |
|                                                                                                    |
|                                                                                                    |

#### 图 6-5 关闭防火墙

# 6.4 驱动程序安装

打开"HR-RTLS4开箱测试资料\串口驱动"目录,双击CH341SER.EXE进行驱动安装,保持默认设置,点击安装按钮,按提示安装即可。

| ⅔ 驱动安装(X64) - 驱动安装/卸载 — 选择INF文件 : | CH341SER.INF ~                                       |
|-----------------------------------|------------------------------------------------------|
| 安装<br>卸载                          | WCH.CN<br> USB-SERIAL CH340<br> 01/30/2019, 3.5.2019 |
| 帮助                                |                                                      |
|                                   |                                                      |

#### 图 6-6 串口驱动程序安装

驱动程序安装完成后,将 UTM1 模块通过黑色 microUSB 线缆连接电脑,在 电脑端打开设备管理器,查看串口驱动安装正常,串口设备正常识别,并记录 CH340 的串口号,例如下图为驱动安装正常,设备识别正常,串口号为 COM5。 如未出现串口或提示感叹号等错误,请联系对接的售后工程师协助。

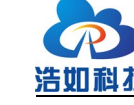

|                           | — | $\times$ |
|---------------------------|---|----------|
| 文件(F) 操作(A) 查看(V) 帮助(H)   |   |          |
|                           |   |          |
| V 🗄 DESKTOP-AE5AD0R       |   |          |
| > 🚽 DellInstrumentation   |   |          |
| > 🏺 USB 连接器管理器            |   |          |
| > 🛐 安全设备                  |   |          |
| > 🗖 处理器                   |   |          |
| > 🔚 传感器                   |   |          |
| > 🔜 磁盘驱动器                 |   |          |
| > 🍇 存储控制器                 |   |          |
| > 💼 打印队列                  |   |          |
| > 🤪 电池                    |   |          |
| ✔ 🧰 端山 (COM 和 LP1)        |   |          |
| 💭 USB-SERIAL CH340 (COM5) |   |          |
| > 1 国件                    |   |          |
| > 🛄 计算机                   |   |          |
| > 🛄 监视器                   |   |          |
| > 🔤 键盘                    |   |          |
| > 💈 蓝牙                    |   |          |
| > 😰 其他设备                  |   |          |
| > 🔤 人机接口设备                |   |          |
| > 📱 软件设备                  |   |          |
| > 📑 软件组件                  |   | - 1      |
| > 🗑 生物识别设备                |   |          |
| > 👖 声音、视频和游戏控制器           |   |          |
| > 🕕 鼠标和其他指针设备             |   |          |
| > 🏺 通用串行总线控制器             |   |          |
| 》 🎚 通田冉行总线设备              |   |          |

#### 图 6-7 设备管理器识别串口设备

### 6.5 基站 WIFI 参数配置

RTLS4-TDOA 定位系统,基站通过 WIFI 模块上报时间戳等数据,基站需要 配置 WIFI 参数,标签不用配置 WIFI 参数。

当 UTM1 模块 1 号拨码开关拨到 ON 时,进入 WIFI 配置模式,在此模式 下,通过串口助手收发的串口指令直接与板载 WIFI 模块进行交互,通过 AT 指 令可设置 WIFI 接入参数、UDP 工作模式、主机 IP 地址等参数。首次使用时, 需先安装 CH340 驱动程序(配套资料包)和下载串口调试助手。WIFI 模块涉及 到的 AT 指令较多,作为 UWB 基站时主要完成串口数据 UDP 透传功能,用到的 指令有以下几种,其他 AT 指令可参考 ESP-12F 用户手册获取更多信息。

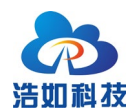

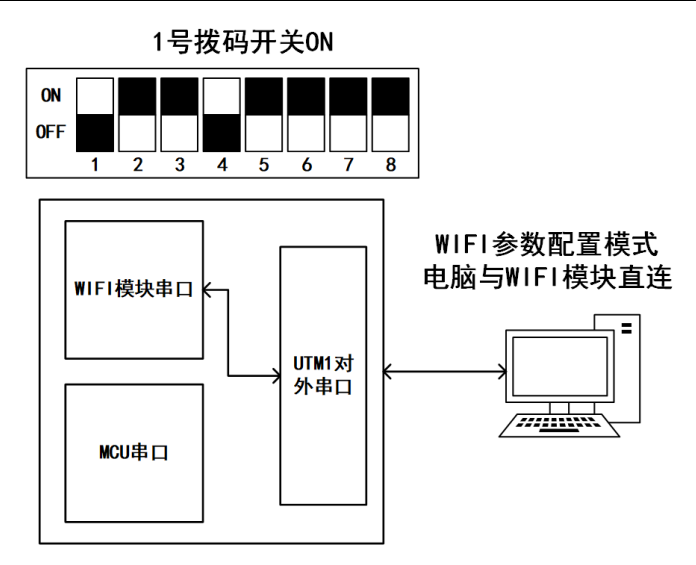

图 6-8 切换1号拨码开关为 WIFI 配置模式

| 序号 | 指令与说明                                |  |  |
|----|--------------------------------------|--|--|
| 1  | +++                                  |  |  |
|    | 退出透传模式。当 wifi 模块需要进行重新配置如修改 wifi 用户名 |  |  |
|    | 密码或主机 IP 等,先退出透传模式,再发送 AT 指令配置。      |  |  |
|    | 该指令无返回值,发送后直接发送 AT 指令即可。             |  |  |
|    | 注意发送+++退出透传指令时,不发送后面的\r\n,即串口助手取消    |  |  |
|    | 勾选"发送新行",发送 AT 指令时,串口助手需勾选"发送新行"。    |  |  |
| 2  | AT+RESTORE                           |  |  |
|    | 恢复出厂设置,发送后会重启。                       |  |  |
|    | 正确返回:                                |  |  |
|    | OK                                   |  |  |
| 3  | AT+CWMODE=1                          |  |  |
|    | 配置工作模式为客户端模式,并把配置保存在 flash。          |  |  |
|    | 正确返回: OK                             |  |  |
| 4  | AT+CWJAP="ssid","password"           |  |  |
|    | 连接wifi。                              |  |  |
|    | 正确返回:                                |  |  |

#### 表 6-2WIFI 配置指令

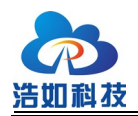

大连浩如科技有限公司

|   | WIFI CONNECTED                                |
|---|-----------------------------------------------|
|   | WIFI GOT IP                                   |
|   | OK                                            |
| 5 | AT+SAVETRANSLINK=1,"192.168.1.209",8090,"UDP" |
|   | 设置模块为上电后自动连接到 UDP 主机 192.168.1.209, 端口号       |
|   | 8090 并进入透传模式。如退出透传模式需发送+++,参考序号5。             |
|   | 正确返回:                                         |
|   | OK                                            |
| 6 | AT+RST                                        |
|   | 重启模块,开机自动进入透传模式。                              |
|   | 正确返回:                                         |
|   | ОК                                            |

如下图所示发送+++时,取消"发送新行"的选项。

| XCOM V2.6                                                                                   | _            |            | ×          |
|---------------------------------------------------------------------------------------------|--------------|------------|------------|
|                                                                                             | 串口选择         |            |            |
|                                                                                             | COM12:USE    | -SERIAL CH | 34 ~       |
|                                                                                             | 波特率          | 115200     | ~          |
|                                                                                             | 停止位          | 1          | ~          |
|                                                                                             | 数据位          | 8          | ~          |
|                                                                                             | 校验位          | None       | ~          |
|                                                                                             | │ 串口操作       | 💮 关闭       | <b>₿</b> □ |
|                                                                                             | 保存窗口         | 清除接        | 瞅          |
|                                                                                             | □ 16进制       | 显示 DTR     |            |
|                                                                                             | C RTS        | 🗌 自动       | 保存         |
|                                                                                             | ' □ 时间戳      | 5          | ms         |
| 单条发送 多条发送 协议传输 帮助                                                                           |              |            |            |
|                                                                                             |              | ▲ 发送       |            |
|                                                                                             |              |            |            |
|                                                                                             |              | ■ 清除发      | 送          |
| □ 定时发送 <u>周期: 200 ns</u> 打开文作                                                               | 朱 发送文件       | 停止发        | 送          |
| □ 16进制发 <mark>2 □ 发送新行</mark> 0% 【火爆全                                                       | 网】正点原子DS10   | 0手持示波器     | 上市         |
| ☆         www.openedv.com         S:0         R:0         CTS=0         DSR=0         DCD=0 | ) 当前时间 10:26 | 5:37       | .::        |
| 图 6-9WIFI 配置指令发送                                                                            |              |            |            |

如下图所示发送其他 AT 指令时,勾选"发送新行"的选项。

| 5                                            |              |                 |                     |      |
|----------------------------------------------|--------------|-----------------|---------------------|------|
| 科技                                           |              | 大连              | 浩如科技                | 有限公司 |
| ATK XCOM V2.6                                |              | _               |                     |      |
| AT+CWMDDE=1                                  |              | 串口选择            |                     |      |
| ok                                           |              | COM12:USB       | -SERIAL CH34 $\sim$ |      |
|                                              |              | 波特率             | 115200 🗸            |      |
|                                              |              | 停止位             | 1 ~                 |      |
|                                              |              | 数据位             | 8 ~                 |      |
|                                              |              | 校验位             | None $\checkmark$   |      |
|                                              |              | 串口操作            | 🥑 关闭串口              |      |
|                                              | 1            | 保存窗口            | 清除接收                |      |
|                                              |              | □ 16进制题<br>     | 显示 DTR              |      |
|                                              |              | □ RTS<br>□ Rt间器 | 自动保存<br>5           |      |
| 单条发送 多条发送 协议传输 帮助                            |              |                 | ° ms                |      |
| AT +CWMODE=1                                 |              | 4               | 发送                  |      |
|                                              |              |                 | 清除发送                |      |
| □ 定时发送   周期:200   mg                         | 打开文件         | 发送文件            | 停止发送                |      |
|                                              |              |                 | 手持示波器上市             |      |
| 🔅 🗸 www.openedv.com   S:13   R:19   CTS=0 DS | R=0 DCD=0 当i | 前时间 10:27       | :38:                |      |

图 6-10WIFI 配置指令发送 2

当配置模块时,模块处于透传模式,需先退出透传模式,按表格 1-2-3-4-5-6 顺序配置后,将 1 号拨码开关拨到 OFF 状态,重启模块,进入透传模式,主机即可接收到 UWB 基站发送的 UDP 数据。

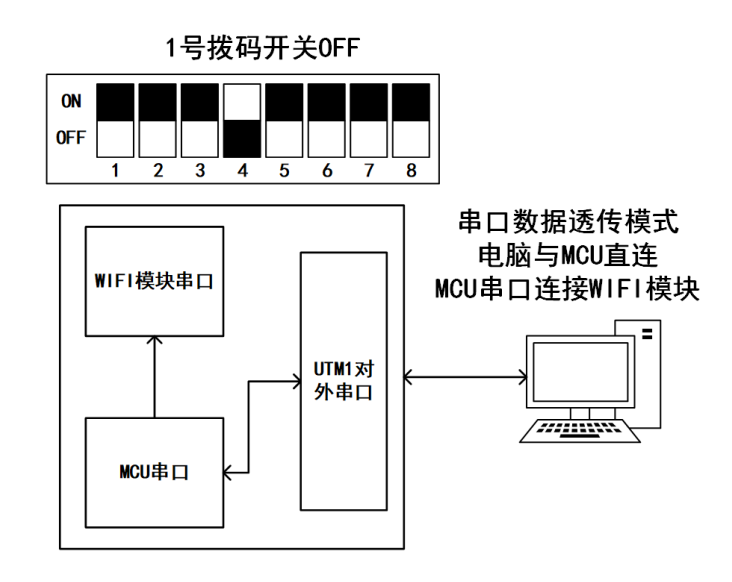

图 6-11 切换 1 号拨码开关为透传模式

6.6 安装部署

浩

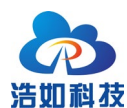

#### 6.6.1 部署结构

RTLS4-TDOA 定位系统使用 4 个及以上模块作为基站,若干个模块作为标签,基站间距至少1米以上,建议3米以上。

使用 4 个基站时,将 4 个基站部署为矩形,矩形的长宽比不能超过 2:1,标签在基站围成的矩形区域内进行定位。

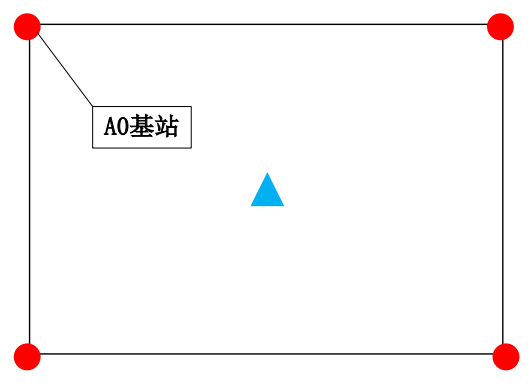

图 6-12 4 基站部署示意图

使用 4 个基站以上时, 按矩形长宽比不超过 2:1 的原则进行扩展,将 A0 基站置于所处空间的尽量中心位置。

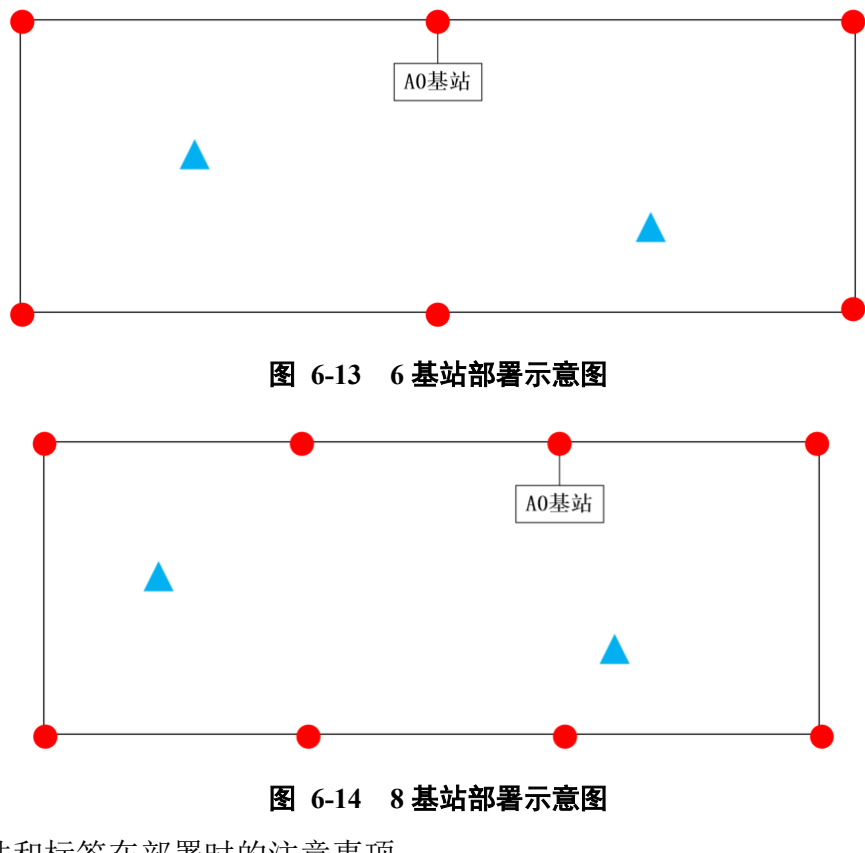

基站和标签在部署时的注意事项:

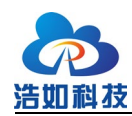

- 基站尽量挂高,基站平面可以比标签平面高,必须保持基站和基站之间 可视无遮挡(A0基站广播同步消息),尽量保持基站和标签之间无遮挡;
- 标签需在基站的合围区域内进行定位,在合围区域外精度大幅下降甚至 无法解算坐标。

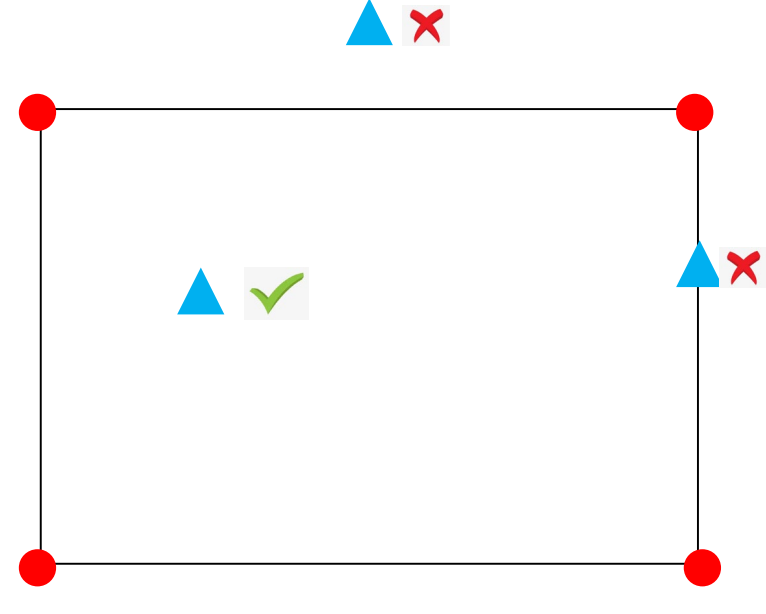

图 6-15 标签位置示意图

#### 6.6.2 基站安装

定位基站需要安装部署在固定位置,安装在如墙壁侧壁、三脚架支撑、房顶 等位置。

如部署在办公室等有人和家具的空间内,基站安装时,建议离地垂直高度 2.5 米以上,并高于标签运动平面,基站安装高度越高,抗遮挡能力越强,定位精度 和稳定性越高,推荐 3 米左右的高度安装;如部署在没有任何遮挡的二维定位场 景内(如无人机、空旷小车定位),基站高度仅保持一致即可,不必需高于标签 平面,但离地高度建议 0.5 米以上,避免地面反射干扰。

定位标签安装在以4个基站为顶点围成的矩形区域范围内,定位标签天线垂 直于地面,如人手持测试则尽量将标签举高避免遮挡干扰。

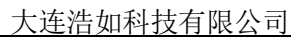

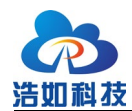

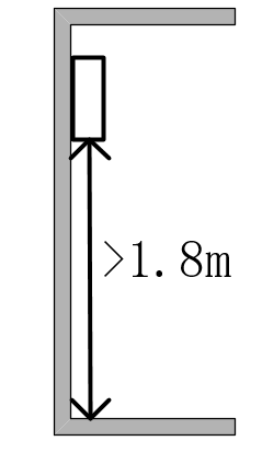

#### 图 6-16 基站的安装高度示意图

安装注意事项:

- 1) 4个基站组成矩形的长宽比不超过 2: 1;
- 2) 相邻基站间距尽量在3米以上;
- 3) 如有条件,基站用三脚架支撑安装,且周围 0.5 米内保持空旷;
- 4) 基站的高度保持一致, 使4个基站组成一个平面;
- 5) 基站不可直接贴在地面上,会造成地面反射增加测距误差;
- 6) 基站尽量挂高,可有效抗遮挡干扰;
- 7) 基站天线周围尽可能避免金属、保持空旷。

### 6.7 连接上位机软件

UTM1 基站板载 WIFI 模块,可配置基站连接 WIFI 路由器,从而实现与主机之间的无线数据通信,标签开机后即可在上位机软件显示标签位置和轨迹。

注意:

- 基站和 WIFI 路由器之间尽量保持距离接近,如定位空间较大,尽量将 路由器放在定位空间的中间位置;
- 2) 电脑和路由器之间尽量用有线网络连接。

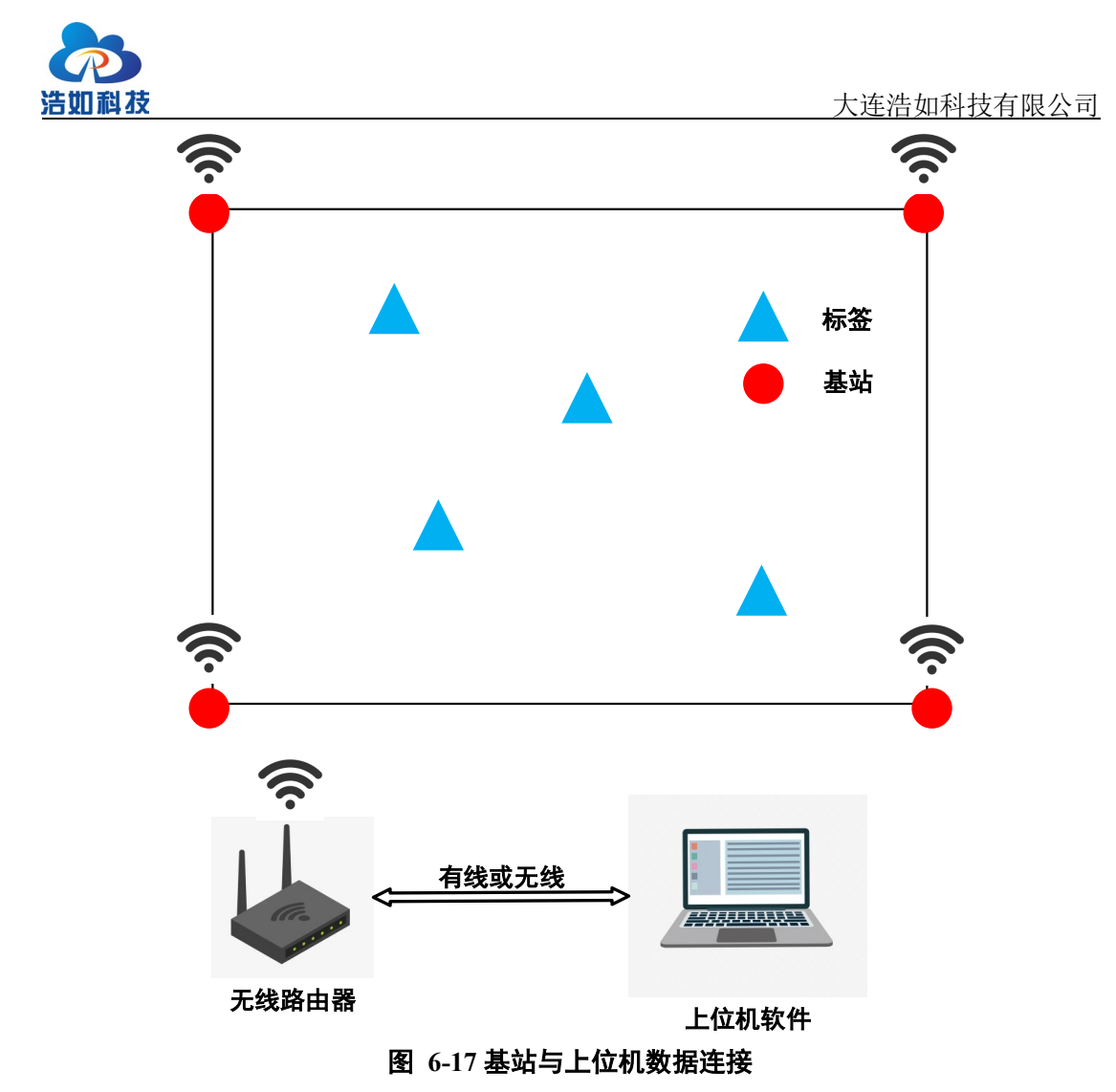

打开"HR-RTLS4 开箱测试资料\上位机软件"目录,解压"HR-RTLS4\_PC.zip" 文件,运行 HR-RTLS4\_PC.exe 文件,运行上位机软件。

| 造如科技<br>1元 表: | EHR-TDOA   | 上位机 |          |    |       |          |          |    |               |                 |                 |                    |                    |                   |                   |                |                   |   | - 0                                                                                                    |           |
|---------------|------------|-----|----------|----|-------|----------|----------|----|---------------|-----------------|-----------------|--------------------|--------------------|-------------------|-------------------|----------------|-------------------|---|----------------------------------------------------------------------------------------------------|-----------|
| 基站 ID         | 状态         |     | Y<br>(m) | IP | 标签 ID | X<br>(m) | Y<br>(m) | 状态 | 静态R95<br>(cm) | DDOA<br>A0-A1(n | DDOA<br>A0-A2(r | DDOA<br>1) A0-A4(n | DDOA<br>n) A0-A5(i | A DDC<br>m) A0-A6 | )A Di<br>i(m) A0- | DOA F<br>A7(m) | tx Power<br>(dBm) |   | 参数设置     系統定置 (注意参数) 改臣与標格     教務技     本ロ班技     マ      近後     以太阿 本和11P     192、165、3、106     TCP湾ロ      5555     堆技 | \$A<br>\$ |
|               |            |     |          |    |       |          |          |    |               |                 |                 |                    |                    |                   |                   |                |                   |   | UDP端口 8090 注接                                                                                                    | 5         |
|               |            |     |          |    |       |          |          |    |               |                 |                 |                    |                    |                   |                   |                |                   |   | 定位算                                                                                                    | 非法        |
|               |            |     |          |    |       |          |          |    |               |                 |                 |                    |                    |                   |                   |                |                   |   | Taylor+Chan Chan 权重會                                                                                                 | 參数        |
|               |            |     |          |    |       |          |          |    |               |                 |                 |                    |                    |                   |                   |                |                   |   | 权重因子: 1 确定                                                                                                    | 定         |
|               |            |     |          |    |       |          |          |    |               |                 |                 |                    |                    |                   |                   |                |                   |   | 其他设                                                                                                    | <b>复置</b> |
|               |            |     |          |    |       |          |          |    |               |                 |                 |                    |                    |                   |                   |                |                   | 8 | 轨迹滤波 才役1平清滤波                                                                                                    | -         |
|               |            |     |          |    |       |          |          |    |               |                 |                 |                    |                    |                   |                   |                |                   | ÷ | <ul> <li>显示标签轨迹</li> <li>20</li> </ul>                                                                               | \$        |
|               |            |     |          |    |       |          |          |    | 0             |                 |                 |                    |                    |                   |                   |                |                   |   | ■ 显示基站表                                                                                                    |           |
|               |            |     |          |    |       |          |          |    |               |                 |                 |                    |                    |                   |                   |                |                   |   | <ul> <li>显示标签距离校准表</li> <li>显示逼布信息</li> </ul>                                                                        |           |
|               |            |     |          |    |       |          |          |    | $\mathbf{U}$  |                 |                 |                    |                    |                   |                   |                |                   | + | □ 显示测绘区域<br>测绘文字大小。 10                                                                                               |           |
|               |            |     |          |    |       |          |          |    |               |                 |                 |                    |                    |                   |                   |                |                   | 3 | 基站点大小: 0.3 确定                                                                                                    | 定)        |
|               |            |     |          |    |       |          |          |    |               |                 |                 |                    |                    |                   |                   |                |                   |   | 援近告賢     10                                                                                                    | 4         |
|               |            |     |          |    |       |          |          |    |               |                 |                 |                    |                    |                   |                   |                |                   |   | 数据5                                                                                                    | 转发        |
|               | . /->- (-) | 5   | - 800    |    |       |          |          |    |               |                 |                 |                    |                    |                   |                   |                |                   |   | 选程主机IP                                                                                                    |           |
| 山小            | 11 息       | 5 1 |          |    |       |          |          |    |               |                 |                 |                    |                    |                   |                   |                |                   | ÷ | 远程主机端口                                                                                                    |           |
| ×⁄v           | 0, 0       |     |          |    |       |          |          |    |               |                 |                 |                    |                    |                   |                   |                |                   |   | 发动                                                                                                    | ×)        |
| A             | 0~         |     |          |    |       |          |          |    |               |                 |                 |                    |                    |                   |                   |                |                   |   |                                                                                                    |           |

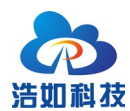

#### 图 6-18 上位机软件运行界面

如图所示上位机软件界面主要分为4个区域:基站列表、标签列表、实时轨 迹绘图、参数设置。

| 区域号 | 名称     | 主要功能                   |
|-----|--------|------------------------|
| 1   | 基站列表   | 设置基站坐标,显示基站在线状态        |
| 2   | 标签列表   | 显示标签 ID、坐标、与各基站的到达距离差值 |
| 3   | 实时轨迹绘图 | 显示标签实时轨迹,可加载底图         |
| 4   | 参数设置   | 数据连接、底图、栅格等参数设置        |

表 3-3 上位机软件区域功能

在数据接入栏内以太网 IP 下拉列表选择本机 IP,也就是基站 WIFI 配置的 主机 IP 地址, UDP 端口号填写 WIFI 配置的端口号(默认 8090),点击"连接"。

| 系統配置  | 设备参数 | 底图与栅格              |
|-------|------|--------------------|
|       |      | 数据接入               |
| 串口连接  |      | ▼〔注接               |
| 以太网   | 本机IP | 192. 168. 0. 100 💌 |
| TCP端口 | 5555 | 连接                 |
| UDP端口 | 8090 | 断开                 |

图 6-19 上位机软件连接 UDP

将基站和标签开机上电,基站列表内将陆续上线基站信息,初次使用时,基 站列表内的基站坐标是空值,标签列表内也为空值,需按基站坐标部署情况进行 基站标定和坐标设置,即可完成标签坐标解算。基站坐标会自动保存,下次再打 开上位机软件时自动按上次默认值设置。关于基站坐标的设置方法请参考6.8节。

| 基站 ID | 状态   | X<br>(m) | Y<br>(m) | IP            | 标签 ID | X<br>(m) | Y<br>(m) | 状态 | 静态R95<br>(cm) | DDOA<br>A0-A1(m) | DDOA<br>A0-A2(m) | DDOA<br>A0-A3(m) | DDOA<br>A0-A4(m) | DDOA<br>A0-A5(m) | DDOA<br>A0-A6(m) | DDOA<br>A0-A7(m) | Rx Power<br>(dBm) |
|-------|------|----------|----------|---------------|-------|----------|----------|----|---------------|------------------|------------------|------------------|------------------|------------------|------------------|------------------|-------------------|
| 3     | True |          |          | 192.168.0.132 |       |          |          |    |               |                  |                  |                  |                  |                  |                  |                  |                   |
| 0     | True |          |          | 192.168.0.238 |       |          |          |    |               |                  |                  |                  |                  |                  |                  |                  |                   |
| 2     | True |          |          | 192.168.0.154 |       |          |          |    |               |                  |                  |                  |                  |                  |                  |                  |                   |
| 1     | True |          |          | 192.168.0.173 |       |          |          |    |               |                  |                  |                  |                  |                  |                  |                  |                   |
|       |      |          |          |               |       |          |          |    |               |                  |                  |                  |                  |                  |                  |                  |                   |
|       |      |          |          |               |       |          |          |    |               |                  |                  |                  |                  |                  |                  |                  |                   |
|       |      |          |          |               |       |          |          |    |               |                  |                  |                  |                  |                  |                  |                  |                   |
|       |      |          |          |               |       |          |          |    |               |                  |                  |                  |                  |                  |                  |                  |                   |
|       |      |          |          |               |       |          |          |    |               |                  |                  |                  |                  |                  |                  |                  |                   |
| Ŧ     | ÷    | ÷        | Ŧ        | +             | 4     | ÷        | +        | +  | -1-           | +                | Ŧ                | Ŧ                | Ŧ                | ÷                | ÷                | +                | +                 |

#### 图 6-20 基站上线

### 6.8 上位机软件参数设置

基站模块搭建部署后,需准确标定基站坐标并配置上位机软件,才可完成标

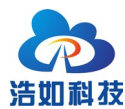

签准确定位;一般以 A0 基站为(0,0)点建立坐标系,测量 A1、A2、A3 与 A0 的 相对距离,计算出其他基站的平面(x,y)坐标;4 个基站的高度保持一致。计算完 成所有基站的坐标后,填写到上位机软件的【基站列表】栏内。

如图例, A0 与 A1 的距离为 3 米, A0 与 A3 的距离为 2.5 米, 4 个基站围成标准矩形,则得到 4 个基站的坐标为: A0(0,0)、A1(3,0)、A2(3,2.5)、A3(0,2.5)。

准确标定和输入基站坐标后,【标签列表】即可显示出该标签的定位坐标结果(x,y),并在【实时轨迹绘图】内显示标签定位点及轨迹。

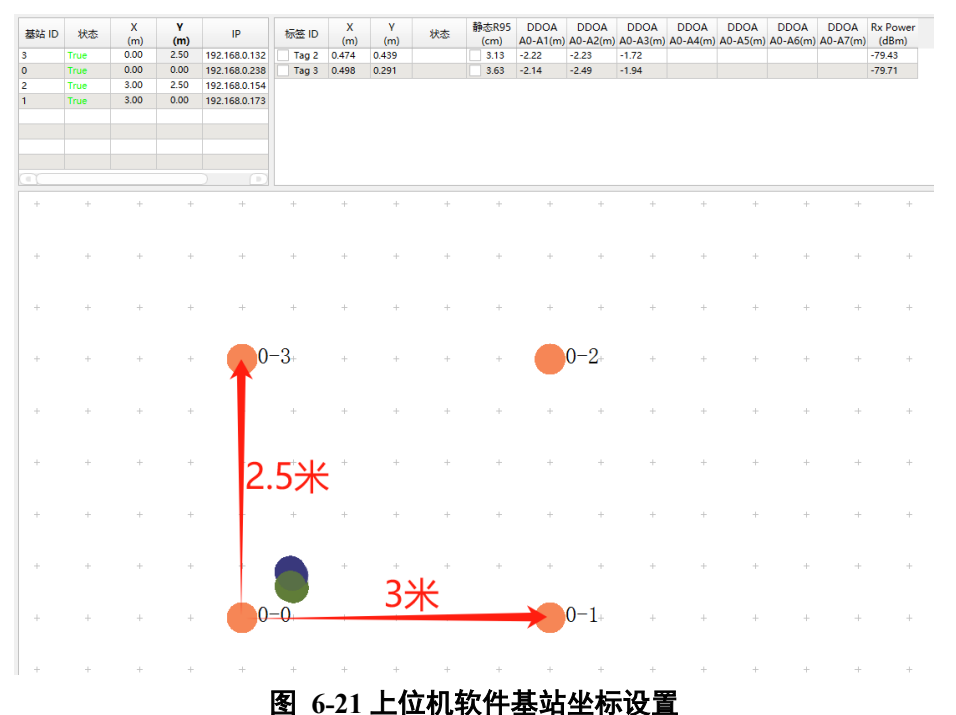

其他注意事项:

- 1) 基站搭建时,基站的安装顺序没有固定标准,准确标定位置即可;
- 2) 基站坐标设置可在第一象限也可在其他象限没有固定限制;
- 3) 坐标系的原点(0,0)不一定必须是 A0,可以任意设置,但所有基站据该点的相对位置要计算准确,最终的标签定位坐标也是基于这个原点(0,0)的坐标。

### 6.9 上位机软件底图设置

上位机软件可加载 png 图片格式的底图作为定位轨迹的背景图(对于定位来 讲非必须),以实现更直观的定位轨迹展示。<u>设置底图的原则是将底图匹配已经</u> 设置好的基站图标,而不是让基站图标的位置去匹配底图。底图的绘制可用 Visio

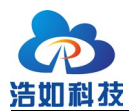

大连浩如科技有限公司

或其他建筑绘图软件;在加载底图前,先设置好基站坐标并在白底图上按实际比 例显示基站图标,点击"参数设置"-"底图布置"选项卡,点击"打开"选择要 加载的 png 格式图片。

| 参数设置         |      |        | 6 × |
|--------------|------|--------|-----|
| 系统配置         | 底图布置 | 栅格设置   |     |
| 打开           | )    | 🗌 保存设置 |     |
| X 偏移         | 0    | \$ 像素  |     |
| Y 偏移         | 0    | \$ 像素  |     |
| X 缩放         | 0.00 |        |     |
| Y 缩放         | 0.00 |        |     |
| X 镜像<br>Y 镜像 |      |        |     |
| 🛑 显示         | 原点   | 设置原点   |     |
| X 测          |      | Y 测量   |     |

#### 图 6-22 设置加载底图图片

加载图片后,在整个界面上看起来会比较大,首先调整"X 缩放"和"Y 缩放"的比例,让图片的比例缩小,先大致匹配到实际的基站图标对应的实际比例。

| 参数设置  |        |        | 년 ( |
|-------|--------|--------|-----|
| 系统配置  | 底图布置   | 栅格设置   |     |
| 篮球场.p | ng     |        |     |
| 清除    | )      | 🦳 保存设置 |     |
| X 偏移  | 0      | \$ 像素  |     |
| Y 偏移  | 0      | \$ 像素  |     |
| X 缩放  | 150.00 | ◆ 像素/米 |     |
| Y 缩放  | 150.00 | ◆ 像素/米 |     |
| X 镜像  |        |        |     |
| Y 镜像  |        |        |     |
| 🛑 显示  | 原点     | 设置原点   |     |
| X 测   |        | Y 测量   |     |
|       |        |        |     |

#### 图 6-23 调整 XY 缩放

按需调整"X镜像"或者"Y镜像"让图片与实际方向匹配。

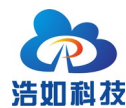

| 4 | 数设置   |        |     |      | ð× |
|---|-------|--------|-----|------|----|
| ĺ | 系统配置  | 底图布置   | 栅格  | 设置   |    |
|   | 篮球场.p | ng     |     |      |    |
|   | 清除    | )      |     | 保存设置 |    |
|   | X 偏移  | 0      | \$  | 像素   |    |
|   | Y 偏移  | 0      | -   | 像素   |    |
|   | X 缩放  | 150.00 | -   | 像素/米 |    |
|   | Y 缩放  | 150.00 | -   | 像素/米 |    |
| ſ | X 镜像  |        |     |      |    |
|   | Y 镜像  |        |     |      |    |
|   | 🛑 显示  | 原点     | 设置原 | 京点   |    |
|   | X 测   |        | Y 测 | 量    |    |
|   |       |        |     |      |    |

图 6-24 调整 XY 镜像

点击"设置原点",用鼠标点击底图的原点,设置完成后,再微调"X缩放"和"Y缩放"使底图完全匹配基站图标,底图设置完成。

| 参数设置         |               | ð× |
|--------------|---------------|----|
| 系统配置         | 置 底图布置 栅格设置   |    |
| 篮球场.         | . png         |    |
| 清除           | □ 保存设置        |    |
| X 偏移         | 55 \$ 像素      |    |
| Y 偏移         | 57 \$ 像素      |    |
| X 缩放         | 150.00 🔷 像素/米 |    |
| Y 缩放         | 150.00 🗘 像素/米 |    |
| X 镜像<br>Y 镜像 |               |    |
| - 显:         | 示原点 设置原点      |    |
| X            | 测量 Y 测量       |    |

图 6-25 设置原点

绘制自定义底图方法视频:

https://www.bilibili.com/video/BV1of4y1a7DT/

上位机软件设置方法视频:

https://www.bilibili.com/video/BV1Rk4y117bj/

### 6.10 定位结果数据转发

上位机软件可将标签定位结果数据通过 UDP 对外转发,在参数设置栏"数据转发"内设置远程主机 IP 和远程主机端口,即可将结果转发。可用网络调试

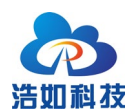

助手接收 UDP 数据验证。

|                                                                                       |                                                                                                    | <b>串口连接</b> COM5 <u>、</u> 断开<br>以太网 本机IP 192,168,1,10, マ                                                                                                    |
|---------------------------------------------------------------------------------------|----------------------------------------------------------------------------------------------------|----------------------------------------------------------------------------------------------------|
|                                                                                       |                                                                                                    | TCP端口 5555 连接                                                                                                    |
|                                                                                       |                                                                                                    | UDP端口 8887 连接                                                                                                    |
| <u>••</u> ·                                                                           | 网络调试助手 — — — — — — — — — — — — — — — — — — —                                                                                     |                                                                                                    |
| (1) 协议类型<br>(1) 协议类型<br>[UDP ]<br>(2) 本地主机地址                                          | 教環操收   <u>NetAssist V5.0.2</u>                                                                                                   | <ul> <li>● 最小二乘法</li> <li>○ 国方三角定位</li> <li>○ 由定位算法</li> <li>其他设置</li> </ul>                                                                                         |
| 192.168.1.104<br>(3)本地主机端口<br>6020                                                    | {                                                                                                    | 日志记录-关 开始                                                                                                    |
|                                                                                       | "2"; "1.074",<br>"2"; "1.440"<br>]                                                                                               | <ul> <li>轨迹或波 去极值平滑滤波 ▼</li> <li>显示标签轨迹 20 ◆</li> <li>显示标签表</li> </ul>                                                                                               |
| 接收 设置<br>(* ASCII C HEX<br>「按日志樓式显示<br>「接收区自动换行<br>「接收如類据不显示<br>」接收保存到文件<br>自动资置 直涂接收 | {     "Command": "UpLink",     "TagID": 0.     "X": "1.087",     "T": "1.087",     "": "1.430" }                                 | 显示是込表           显示是込表           显示描述表示           显示顺绘区域           型示测绘区域           建立测绘区域           建筑点大小:           10           (*)           基站点大小:           (*) |
| 自动应答 界面主题<br>批量发送 数据导出<br>ASCII/表 点赞打意                                                | "Command": "UpLink",<br>"TagID": 0.<br>"I": "I D3",<br>"I": "0.996",                                                             | <del>秋据社会</del><br>远程主机IP 192.168.1.104                                                                                                    |
| 发送设置<br>ⓒ ASCII ○ HEX<br>☑ 转义符指令解析 ①                                                  | 2 : 1.450<br>}                                                                                                    | 224至主机编山 0020 停止                                                                                                    |
| □ 自动发送附加位 □ 打开文件数据源 □ 循环周期 300 ms □ 愧捷指令 历史发送                                         | 数据发送   远程主机: [192.168.1.104 :50996 <b>」</b> <u>◆</u> 清除 <b>↓</b> 清除 <b>↓</b> 清除<br>["Command": "SetGroupID", "GroupNo": 5]<br>发送 |                                                                                                    |
| (資 就绪!                                                                                | 4012/0 RX:393295 TX:0 复位计数                                                                                                    |                                                                                                    |

图 6-26 数据转发设置

数据例:

{

"Command": "UpLink",

"TagID": 0,

"X": 1.089,

"Y": 1.056,

```
}
```

# 表 3-4 数据转发协议说明

| 序号 | KEY     | Value  | 类型    | 说明          |
|----|---------|--------|-------|-------------|
| 1  | Command | UpLink | char  | 固定头         |
| 2  | TagID   | 0      | int   | 标签 ID       |
| 3  | X       | 1.089  | float | 标签 X 坐标,单位米 |
| 4  | Y       | 1.056  | float | 标签 Y 坐标,单位米 |

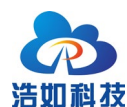

# 7 通信协议

HR-RTLS4 系列基站串口数据可通过板载 USB 接口连接上位机通过串口助 手接收查看串口数据,同时通过板载 ESP8266 模块连接 WIFI 并通过以太网 UDP 方式透传到主机,格式与串口一致。

串口波特率 115200bps, 8 位数据, 无奇偶校验, 1 位停止位, 字符串 ASSCII 格式, 相邻字段用逗号隔开。

例(A0): mt,0,1,33,10872698843,10948064768,0,0,-78.16,-82.27,144

例(A1): mt,1,2,33,610103618676,0,610179018053,-148,-78.27,-85.11,176

| 内容           | 例子          | 功能                          |  |
|--------------|-------------|-----------------------------|--|
| HEAD         | mt          | 消息头,固定为 mt                  |  |
| ANCID        | 0           | 该条消息的基站 ID                  |  |
| TAGID        | 1           | 接收到定位请求的标签 ID               |  |
| RN           | 33          | Range number 不断累积增加范围 0~255 |  |
| POLL_RX_TIME | 10872698843 | 该基站收到标签发送的 POLL 消息时间戳       |  |
| SYNC_TX_TIME | 10948064768 | 主基站发送 SYNC 消息时间戳, 只有主基站     |  |
|              |             | A0这个字段有效,其他从基站该字段为0无        |  |
|              |             | 效                           |  |
| SYNC_RX_TIME | 0           | 从基站接收主基站 SYNC 消息时间戳,只有      |  |
|              |             | 从基站 A1,A2,A3有效, 主基站 A0 该字段  |  |
|              |             | 为0无效                        |  |
| CLOCKOFF     | 0           | 从基站接收主基站 SYNC 消息频偏,只有从      |  |
|              |             | 基站 A1,A2,A3有效, 主基站 A0 该字段为  |  |
|              |             | 0 无效                        |  |
| RX_PWR       | -78.16      | 该基站接收标签消息的接收总功率,单位          |  |
|              |             | dBm                         |  |
| FP_PWR       | -82.27      | 该基站接收标签消息的第一路径功率,单位         |  |
|              |             | dBm                         |  |

#### 表 7-1 串口通信协议说明

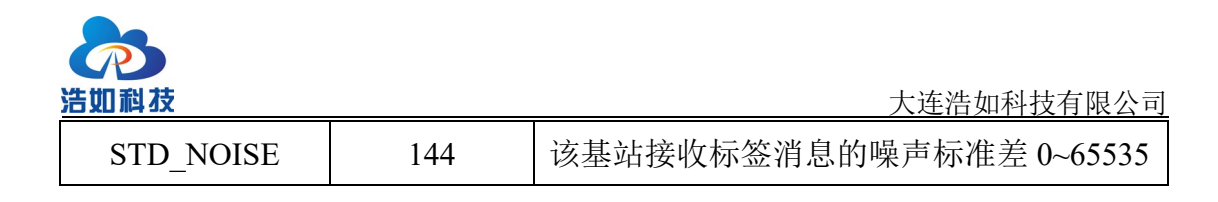

### 8 二次开发

### 8.1 嵌入式软件开发

HR-RTLS4 系列模块使用 STM32F103CBT6(或其完全兼容国产替代型号) 系列作为主控 MCU,穿戴式标签采用 STM32L051K8U6 低功耗单片机,均使用 CUBEmx 配置工具搭建,HAL 库开发,KEIL-MDK 集成开发环境,方便移植;

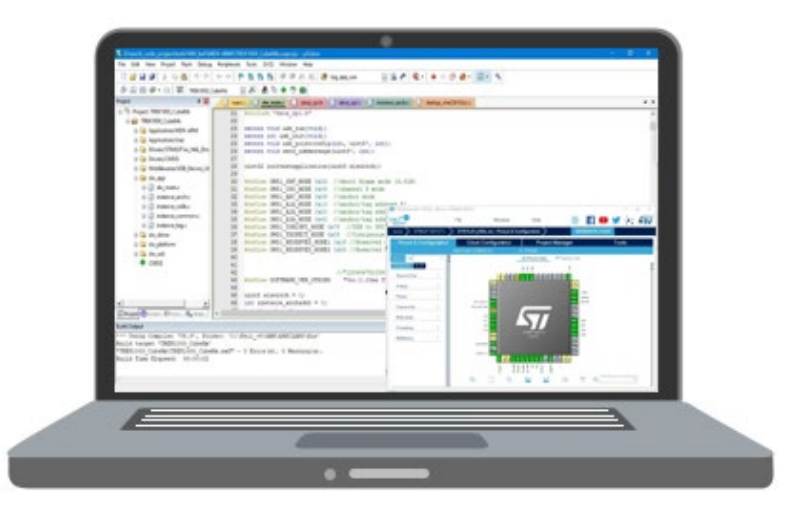

图 8-1 嵌入式软件开发环境示意图

嵌入式软件整体架构如图 10-2 所示: 主要分为驱动层、DW\_API 层、应用 层。

驱动层主要实现 STM32 与 DWIC 的 SPI 通信,一般使用 CUBEmx 进行初始化配置,使用 HAL 库进行开发,初始化完成后,自动生成初始化代码,使用 SPI 数据收发函数,对接到 DW\_API 层,完成驱动层搭建。另外还有中断配置、IIC 配置、串口配置、看门狗配置等都在 CUBEmx 进行初始化配置,驱动层代码 用户开发工作量较小,主要熟练掌握 CUBEmx 配置即可。

DW\_API 层使用 DecaWave 官方 API 进行移植搭建, API 将常用功能进行函数封装, DWIC 的主要功能实现基本通过读写相应的寄存器实现,通过官方 API 内的简单 example 结合《DW1000\_Software\_API\_Guide.pdf》可大概了解常用 API 功能。DW\_API 层代码用户开发工作量较小,开发相应应用层功能时会调用即可。 主要程序目录为 Src\decadriver, Src\platform。

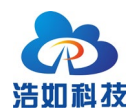

应用层是实现 TDOA 嵌入式部分的具体操作流程,主要完成标签广播定位 请求、基站同步等功能,并将测得数据通过串口发送。应用层由浩如科技开发, 是实现整体功能的核心代码,建议重点学习和熟练掌握。二次开发基本也是基于 应用层来开发。主要程序目录为 Src\application。

| 应用层     | 主要文件<br>dw_main.c<br>instance_anchor.c<br>instance_tag.c | 主要功能<br>实现基站间同步,标签发送定位请求,<br>时间戳读取,标签时序校准,串口通信<br>等功能                 |
|---------|----------------------------------------------------------|-----------------------------------------------------------------------|
| DW_API层 | 主要文件<br>deca_device.c<br>port.c<br>deca_spi.c            | 主要功能<br>使用官方API库,通过SPI控制寄存器读<br>写完成参数配置、数据收发等功能,功<br>能封装成相应函数,供用户调用使用 |
| 驱动层     | 主要文件<br>STM32F1xx_HAL_Driver<br>spi.c<br>i2c.c           | 主要功能<br>完成SPI、IIC、GPIO、看门狗、时钟、外<br>部中断等相应配置,使用CUBEmx生成初<br>始化代码       |

#### 图 8-2 嵌入式软件整体架构

关于嵌入式软件开发,请用户参考《HR-RTLS4嵌入式软件开发手册》、《嵌入式开发环境搭建与程序烧写方法》及视频教程《嵌入式代码讲解》进行详细学习了解,本手册不再赘述。

HR-RTLS4 嵌入式软件开发手册:

https://www.haorutech.com/download/rtls4/HR-

RTLS4\_EmbeddedDevelopmentManual.pdf

嵌入式开发环境搭建与程序烧录方法:

http://rtls1.haorutech.com/download/嵌入式开发环境搭建与程序烧写方法.pdf

### 8.2 上位机软件开发

系统上位机软件采用 C++ QT 软件架构,提供源码与《课程 4: TDOA 上位 机代码讲解》、开发环境安装包等,帮助用户使用和二次开发上位机软件。

上位机软件可全屏显示,可适配 1080P/2K/4K 等多种分辨率屏幕。

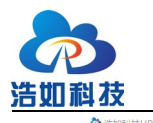

大连浩如科技有限公司

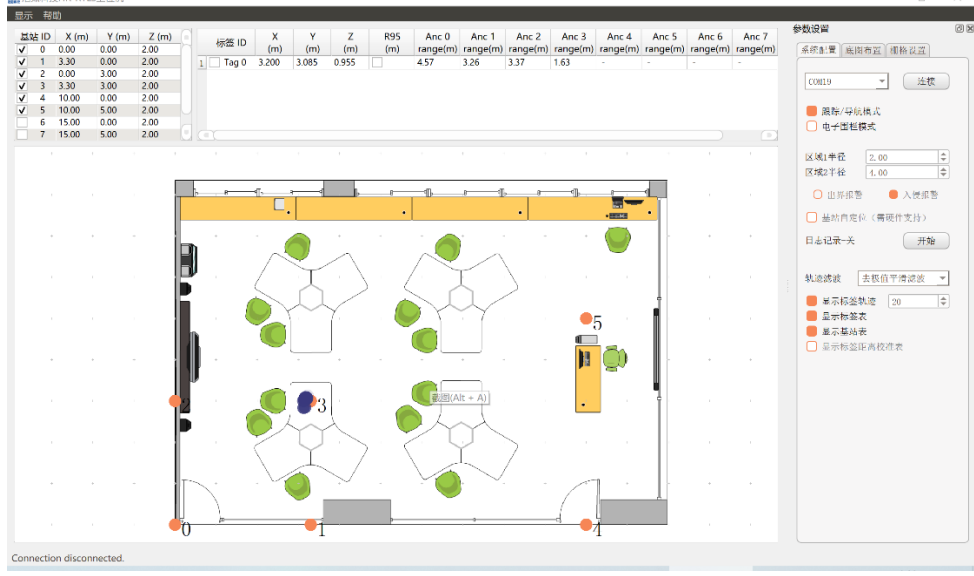

图 8-3 上位机软件示意图

### 8.2.1 上位机软件基本功能

- 1) 日志记录与保存
- 2) 地图导入、地图匹配、地图距离测量
- 3) 轨迹实时显示、历史轨迹记录与回放分析
- 4) 可选平均平滑滤波和去极值平均平滑滤波
- 5) 栅格调整、缩放比例调整等
- 6) 设置控件选择和关闭,全屏显示,高分辨率适配

# 9 开发与学习资料

随模块提供的主要开发与学习资料的清单如下:

#### 表 9-1 文档类资料

| 序号 | 文档资料名称             | 作者   | 语言 |
|----|--------------------|------|----|
| 1  | HR-RTLS4 用户手册      | 浩如科技 | 中文 |
| 2  | HR-RTLS4 嵌入式开发手册   | 浩如科技 | 中文 |
| 3  | UTM1 用户手册          | 浩如科技 | 中文 |
| 4  | HR-RTLS4 上位机软件开发手册 | 浩如科技 | 中文 |

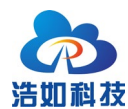

| <b>表 9-2 视频教程奕倹科</b> | 表 | 9-2 | 视频教程类资料 |
|----------------------|---|-----|---------|
|----------------------|---|-----|---------|

| 序号 | 视频教程名称                           |
|----|----------------------------------|
| 1  | 先导课:一次讲清 UWB 各类拓扑(TWR,PDoA,TDoA) |
| 2  | 课程 1: TDOA 基本原理及算法讲解             |
| 3  | 课程 2: TDOA 定位嵌入式开发讲解             |
| 4  | 课程 3: TDOA 嵌入式代码讲解               |
| 5  | 课程 4: TDOA 上位机代码讲解               |
| 6  | 课程 5: TDOA 基站 UTM1 硬件讲解          |

表 9-3 开发源码类资料

| 序号 | 设计资料名称                   | 作者       | 开发语言   |
|----|--------------------------|----------|--------|
| 1  | UTM1-STM32 嵌入式源码+CUBE 工程 | 浩如科技     | C 语言   |
| 2  | TDOA 上位机源码               | 浩如科技     | C++ QT |
| 3  | TDOA 定位算法源码              | 浩如科技     | C 语言   |
| 4  | DW1000 嵌入式 API           | Decawave | C 语言   |

表 9-4 硬件设计类资料

| 序号 | 设计资料名称         | 作者       | 文件类型 |
|----|----------------|----------|------|
| 1  | UTM1 模块硬件原理图   | 浩如科技     | PDF  |
| 2  | 相关芯片 DATASHEET | Decawave | PDF  |

以上列出为主要的资料清单列表,我司会根据研发情况,及时更新或新增开 发资料库,用户可定期与对接的技术工程师联系获取最新资料。

# 10 常见问题

1. 系统是开源的吗?

系统是完全开源的,嵌入式代码、上位机代码、算法等全部开源,并且 配套相应的开发手册和视频教程,帮助客户迅速上手完成学习开发。

系统是成熟的吗?是需要经过开发后才能使用吗?
 系统已经具备完善的定位功能,用户可直接通过接口得到定位数据后进

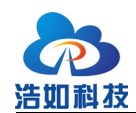

行项目应用,也可根据当前功能和源码,通过学习和二次开发完成自主 的产品化研发工作。

3. 我应该买几个模块?

根据您的使用场景来确认,以下举例:

- 如您想完成基本的二维定位,则最少购买5个模块,即4基站1标签;
- 如您之前购买过模块,想增加基站或者标签,则购买相应的扩展数 量的模块;
- 3) 如您想给 10 个标签进行定位,则购买 4 基站加 10 标签,即 14 个模块。
- 定位精度如何?使用范围和精度有什么关系?
   水平 XY 定位精度 10cm (CEP95);
- 模块电池供电待机时间多长?
   模块待机时间与外接充电宝容量、定位频率有很大关系,ULM1 配套的 外接充电宝基站待机时间约 10 小时,标签待机时间约 15 小时; LD150/LD600 内置电池基站待机约 8 小时,标签待机约 12 小时。
- 6. 购买系统后还需买其他测试配件吗?

基础的移动电源、数据线等都会配套提供,如需户外测试或者对系统准确性稳定性要求比较高的情况下,建议购买三脚架支撑基站,淘宝搜索"直播三脚架"即可,建议买最高3m的三脚架。

- 系统上手快吗?使用简单吗?
   对于使用搭建来讲,上手非常快,配套的开箱测试视频会辅助用户完成 系统搭建;对于学习开发来讲也配套了系统的开发教程和开发手册等, 如有嵌入式开发基础则学习上手也会很快。
- 全套设计资料什么时候给我?
   用户购买后,先按照开箱测试资料完成搭建和测试,确认系统功能正常 且符合需求,操作确认收货后,由客服发送全套的技术资料;如不满足 需求,也可保护好外观退货。全套设计资料涉及到源码,发送后将不能 退货。

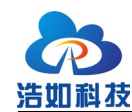

- 9. 遮挡对 UWB 定位的影响如何?
  - 实体墙: UTM1 模块可以穿过1 堵实体墙, 定位误差会增加 30cm 左 右, 具体纸板与墙体的厚度、材料相关;
  - e线杆、树木等长条形物体:这些遮挡物体对定位的影响大小取决于 其距离标签与基站之间的距离。例如当基站与标签相距 60 米时,遮 挡物在标签与基站中间的位置对定位的影响就很小,当遮挡物距离 基站很近只有1 米时,此时的影响就很大;
  - 3) 玻璃: 玻璃对 UWB 定位精度影响较大;
  - 钢板铁板等金属:对 UWB 电磁波吸收很严重,尤其是当靠近节点时,会导致电磁波无法传递到遮挡物的另外一端,导致无法定位;
  - 5) 纸板、木板等:一般 10cm 厚度的此类遮挡物对定位精度影响不是很 大,信号强度会有所衰减。
- 10. 为什么定位精度看起来不好?
  - 1) 检查基站坐标是否正确测量并填写在上位机软件中;
  - 2) 检查基站高度是否为离地 2.5M 以上;
  - 检查标签与基站测距值是否有部分基站无法通信活着通信效果不好, 尝试移动效果不好的基站位置,重新标定测试;
  - 4) 检查标签与基站之间是否有遮挡;
  - 5) 检查基站是否同一个平面(对于要求同一个平面的场合);
  - 6) 检查标签是否处于基站围成面外较远的位置。
- 11. 为什么基站与标签通信距离较近?
  - 在远距离通信的情况下,建议使用三脚架支撑基站和标签,高度 1.8M 以上进行测距测试;
  - 2) 检查基站和标签之间是否有遮挡或强电磁干扰;
  - 3) 检查模块天线是否安装良好。